## 【操作步驟】

一、請尚未完成之幼兒園登入「防災教育資訊網-防災校園專區」

(<u>https://disaster.moe.edu.tw/WebMoeInfo/</u>)

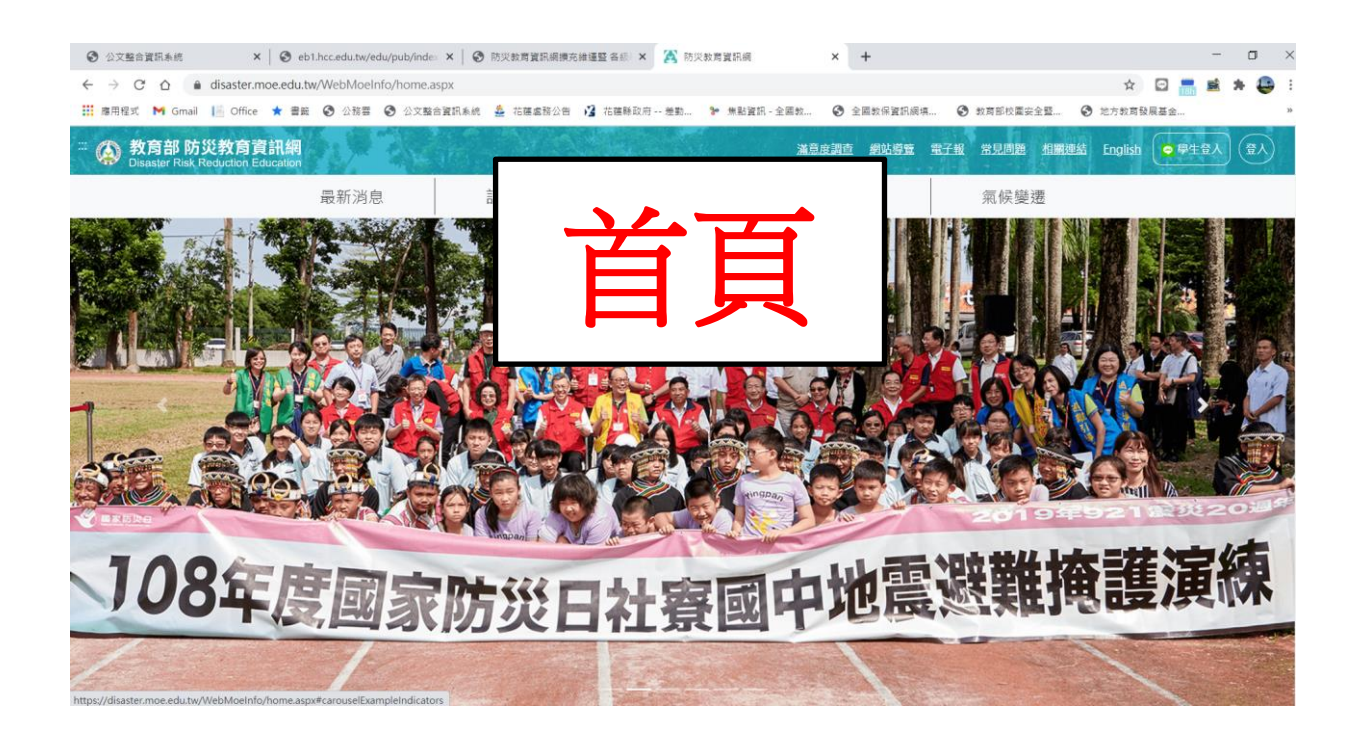

## 二、首頁下拉至「防災校園專區」→點「登入」

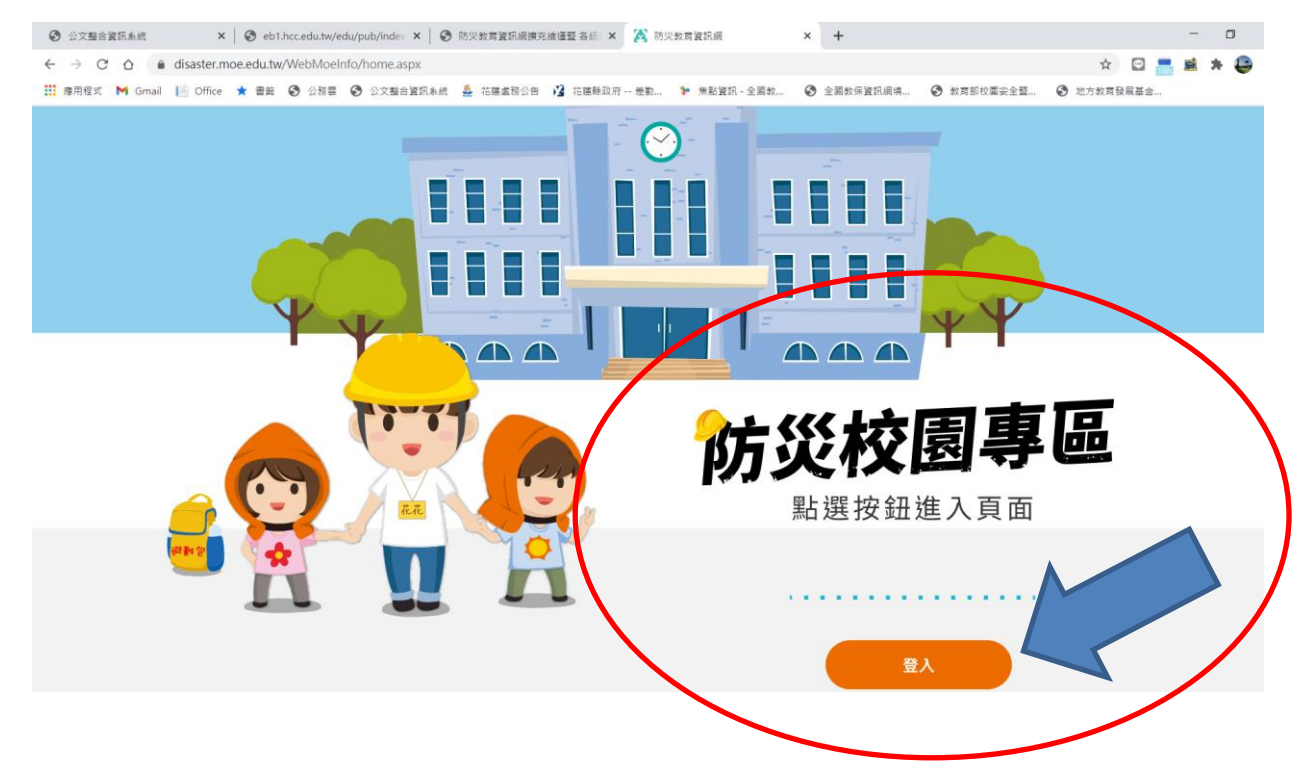

三、為落實資訊安全,密碼皆重置更新。

於登入時~~

1.帳號:「請輸入學校代碼」,

2.密碼:請點選「我不知道密碼」,以利資料更新。

\*\*請注意:密碼於重置時,會 MAIL 至學校的管理人員信箱,請管理人員協

助配合密碼重置。\*\*

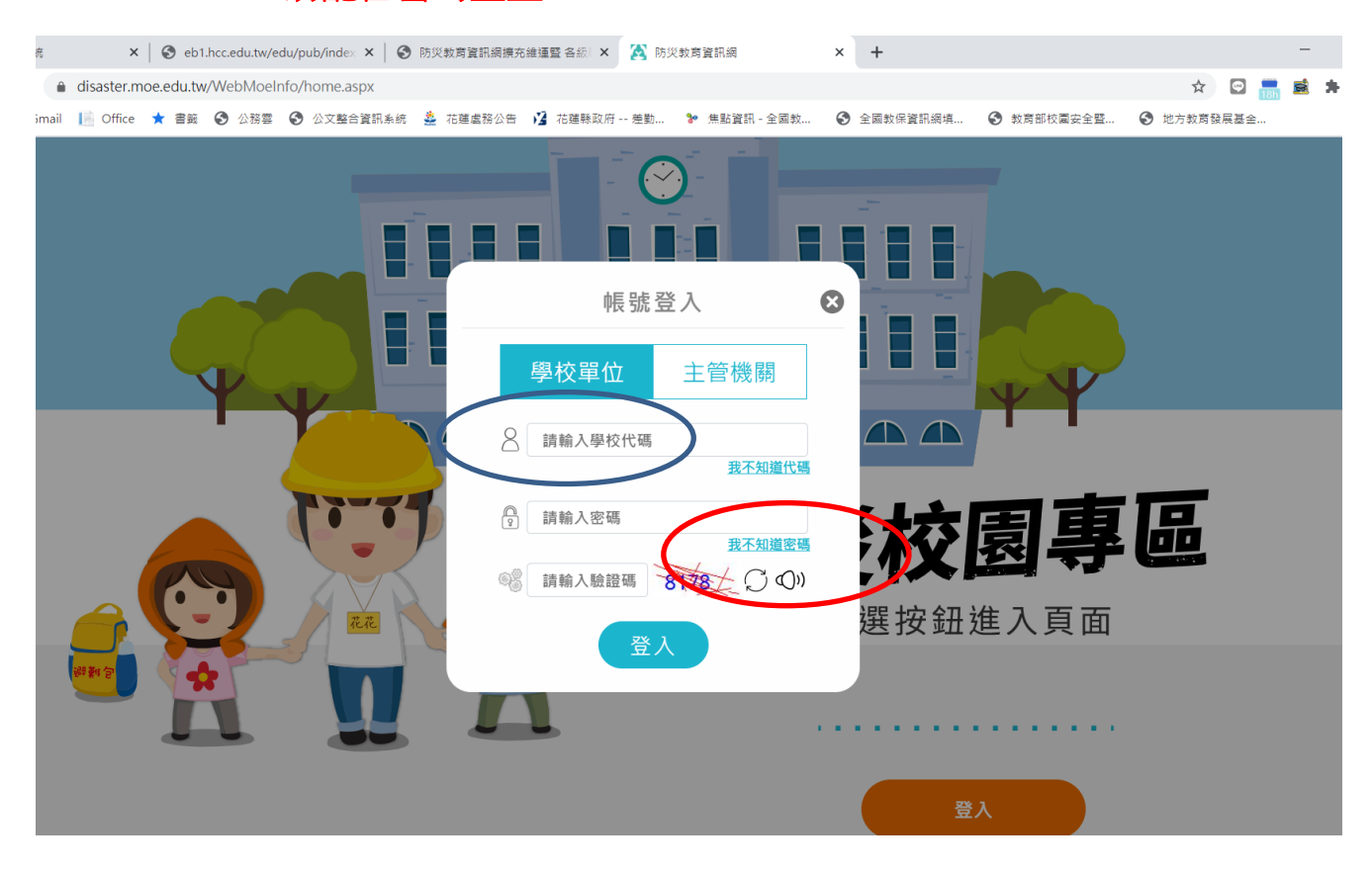

四、登入後點選 GIS 圖臺,即可進行查詢幼兒園災害潛勢評估結果。